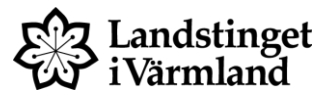

| Dokumenttyp       | Ansvarig verksamhet | Version        | Antal sidor   |
|-------------------|---------------------|----------------|---------------|
| Instruktion       | Verksamhetsnära IT  | 1.0            | 4             |
| Dokumentägare     | Fastställare        | Giltig fr.o.m. | Giltig t.o.m. |
| Katarina Hallgren | Göran Karlström     | 2013-08-20     | 2013-08-19    |

# Manual Infektionsverktyget

Gäller för: Landstinget i Värmland

## Dialogruta vid ordination av antibiotika

När antibiotika ordineras via *Ny ordination* eller *Recept* öppnas en dialogruta (styrs via ATC-koder beslutat på nationell nivå).

Användaren väljer en indikation Samhällsförvärvad infektion, Vårdrelaterad infektion eller Antibiotikaprofylax.

Om användaren väljer "Avbryt" sker en kontroll vid signering att "Indikation för antibiotikaordination" är ifylld.

| h | Indikation för antibiotikaordination                            |  |  |  |  |  |  |  |
|---|-----------------------------------------------------------------|--|--|--|--|--|--|--|
|   | Huvudorsak till antibiotikabehandling: Heracillin®, atc=J01CF05 |  |  |  |  |  |  |  |
|   | Ny indikation                                                   |  |  |  |  |  |  |  |
|   | Samhällsförvärvad infektion                                     |  |  |  |  |  |  |  |
|   | <u>V</u> årdrelaterad infektion                                 |  |  |  |  |  |  |  |
|   | O Antibiotikaprofylax                                           |  |  |  |  |  |  |  |
|   |                                                                 |  |  |  |  |  |  |  |
|   |                                                                 |  |  |  |  |  |  |  |
|   |                                                                 |  |  |  |  |  |  |  |
|   |                                                                 |  |  |  |  |  |  |  |
|   |                                                                 |  |  |  |  |  |  |  |
|   |                                                                 |  |  |  |  |  |  |  |
|   |                                                                 |  |  |  |  |  |  |  |
|   |                                                                 |  |  |  |  |  |  |  |
|   |                                                                 |  |  |  |  |  |  |  |
|   |                                                                 |  |  |  |  |  |  |  |
|   |                                                                 |  |  |  |  |  |  |  |
|   |                                                                 |  |  |  |  |  |  |  |
|   |                                                                 |  |  |  |  |  |  |  |
|   |                                                                 |  |  |  |  |  |  |  |

#### Ytterligare specifikation av indikation

Indikationerna kan specificeras ytterligare. Grupperna är i dagsläget nationellt bestämda.

| Indikation för antibiotikaordination                                   |                                              |  |  |  |  |  |
|------------------------------------------------------------------------|----------------------------------------------|--|--|--|--|--|
| rHuvudorsak till antibiotikabehandling: Amoxicillin Mylan, atc=J01CA04 |                                              |  |  |  |  |  |
| Samhällsförvärvad infektion                                            | Välj en indikation                           |  |  |  |  |  |
| ● Vårdrelaterad infektion                                              | lunginflammation urinvägsinfektion med feber |  |  |  |  |  |
| Antibiotika <u>p</u> rofylax                                           |                                              |  |  |  |  |  |
|                                                                        | urinvägsinfektion utan feber                 |  |  |  |  |  |
|                                                                        | blodförgiftning                              |  |  |  |  |  |
|                                                                        | ytlig postoperativ infektion                 |  |  |  |  |  |
|                                                                        | djup postoperativ infektion                  |  |  |  |  |  |
|                                                                        | infektion med Clostridium difficile          |  |  |  |  |  |
|                                                                        | annan vårdrelaterad infektion                |  |  |  |  |  |
|                                                                        |                                              |  |  |  |  |  |
|                                                                        |                                              |  |  |  |  |  |
|                                                                        |                                              |  |  |  |  |  |
|                                                                        |                                              |  |  |  |  |  |
|                                                                        |                                              |  |  |  |  |  |
|                                                                        |                                              |  |  |  |  |  |
|                                                                        |                                              |  |  |  |  |  |
|                                                                        |                                              |  |  |  |  |  |
|                                                                        |                                              |  |  |  |  |  |
|                                                                        |                                              |  |  |  |  |  |
|                                                                        |                                              |  |  |  |  |  |

Vid val av "Ytlig postoperativ sårinfektion" eller "Djup postoperativ sårinfektion" ges möjlighet att koppla en operativ åtgärd. De åtgärder som visas i listan är de åtgärder som är registrerade i en journalanteckning och signerade samt ligger inom intervallet 30 dagar tillbaka i tiden. Om man klickar på knappen *Sök 365 dagar* visas signerade åtgärder 1 år tillbaka i tiden (denna sökning kan ta lite tid beroende på volym).

| Samhälleförvärvad infol/tion                    | Väli on indikation                  |  |  |  |
|-------------------------------------------------|-------------------------------------|--|--|--|
|                                                 |                                     |  |  |  |
| ● <u>V</u> årdrelaterad infektion               |                                     |  |  |  |
| <ul> <li>Antibiotika<u>p</u>rofylax</li> </ul>  | urinvägsinfektion med feber         |  |  |  |
|                                                 | urinvägsinfektion utan feber        |  |  |  |
|                                                 | blodförgiftning                     |  |  |  |
|                                                 | ytlig postoperativ infektion        |  |  |  |
|                                                 | djup postoperativ infektion         |  |  |  |
|                                                 | infektion med Clostridium difficile |  |  |  |
|                                                 | annan vårdrelaterad infektion       |  |  |  |
|                                                 |                                     |  |  |  |
|                                                 |                                     |  |  |  |
|                                                 |                                     |  |  |  |
|                                                 |                                     |  |  |  |
| 1 - 201 - 11 - 21 - 21 - 15 <b>-</b> 21 - 1     |                                     |  |  |  |
| oppia till trolig tidigare (risk) åtgård-       |                                     |  |  |  |
| ilj åtgärd: <välj tidigare="" åtgärd=""></välj> | Sök 365 dag                         |  |  |  |
| <välj tidigare="" åtgård=""></välj>             |                                     |  |  |  |

**Giltig t.o.m.** 2013-08-19

1

#### Tidigare registrerad indikation

I de fall det finns en registrerad indikation för antibiotika inom de senaste 30 dagarna tillbaka i tiden visas en dialogruta där användaren kan välja *Referera samma igen* eller *Ny orsak*.

| Tidigare orsak/indikation att referera till igen? |                                                            |                                              |                             |                  |          |                   |   |
|---------------------------------------------------|------------------------------------------------------------|----------------------------------------------|-----------------------------|------------------|----------|-------------------|---|
| ٢0                                                | Crsak till antibiotikabehandling: Heracillin®, atc=J01CF05 |                                              |                             |                  |          |                   |   |
|                                                   | /älj                                                       | Befintlig indikation/orsak att referera till | Start                       | Stopp            | Signerad | Läkemedel         |   |
|                                                   | /                                                          | annan samhällsförvärvad infektion            | 2012-04-25 08:00            | 2012-04-27 08:00 | Signerad | Amoxicillin Mylan |   |
|                                                   |                                                            | annan samhällsförvärvad infektion            | 2012-04-24 17:14            | 2012-04-26 17:14 | Signerad | Penomax®          |   |
|                                                   |                                                            | peroperativ antibiotikaprofylax              | 2012-04-24 02:00            | 2012-04-26 02:00 | Signerad | Dalacin           |   |
|                                                   |                                                            |                                              |                             |                  |          |                   |   |
|                                                   |                                                            |                                              |                             |                  |          |                   |   |
|                                                   |                                                            |                                              |                             |                  |          |                   |   |
|                                                   |                                                            |                                              |                             |                  |          |                   |   |
|                                                   |                                                            |                                              |                             |                  |          |                   |   |
|                                                   |                                                            |                                              |                             |                  |          |                   |   |
|                                                   |                                                            |                                              |                             |                  |          |                   |   |
|                                                   |                                                            |                                              |                             |                  |          |                   |   |
|                                                   |                                                            |                                              |                             |                  |          |                   |   |
|                                                   |                                                            |                                              |                             |                  |          |                   | _ |
|                                                   |                                                            | Info VRI                                     | <u>R</u> eferera samma igen | Ny Orsak Avbr    | <u>t</u> |                   |   |
|                                                   |                                                            |                                              |                             |                  |          |                   |   |

#### Definition för Vårdrelaterad infektion

Information om definitionen för vårdrelaterad infektion får man genom att klicka på knappen *Info VRI*.

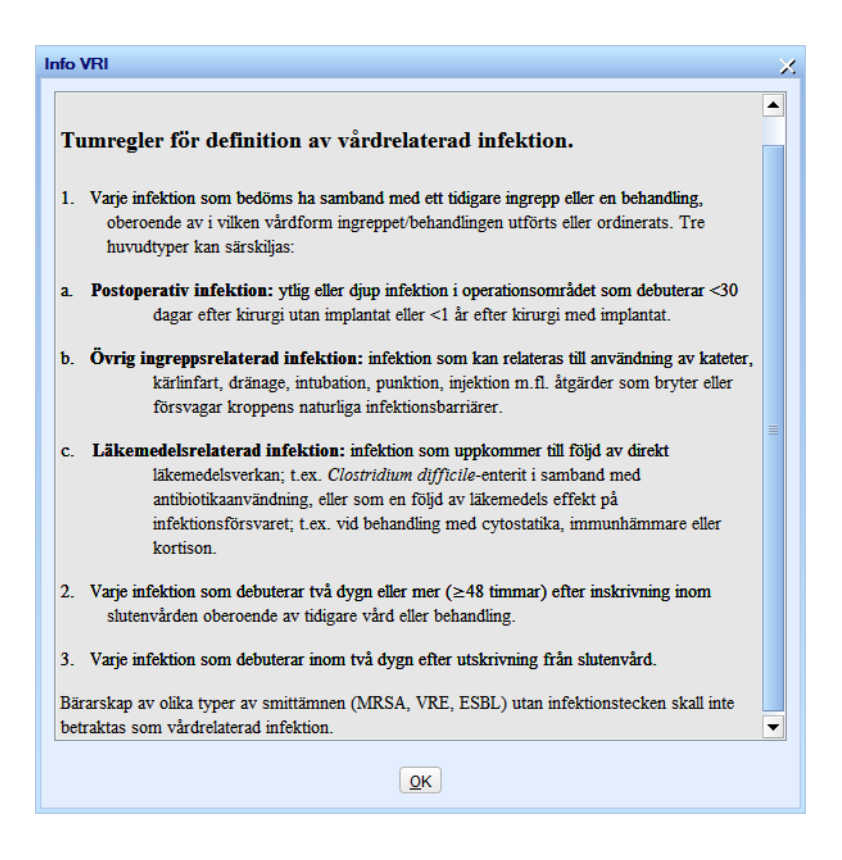

### Ändra indikation

Det är möjligt att ändra indikation för en antibiotikaordination. Öppna Läkemedelslistan. Högerklicka på antibiotikaordinationen. Klicka på "Ändra"

| Aktuell ordination Tidigare ordination         |                                |       |                                      |        |                                               |
|------------------------------------------------|--------------------------------|-------|--------------------------------------|--------|-----------------------------------------------|
| ✓ Visa sa <u>m</u> tliga aktuella ordinationer |                                |       |                                      |        |                                               |
| Ståend                                         | e, tidsbegränsade och planerad | le o  | rdinationer                          |        |                                               |
| m                                              |                                | 0     | rdination                            |        | Dosering                                      |
|                                                | Nevo Rapid® Elex Pap® Ini      | -leti | ongväteka, lägning i förfulld injekt | ionen  | 14 oph kl 07:00 + 12 oph kl 12:00 + 9 op      |
|                                                | Trambul® Table# 75 mg          | eku   | onsvatska, iosning Honyilu injekt    | ionsp  | 14 enn ki 07.00 + 12 enn ki 12.00 + 8 en      |
|                                                | Furiv® Tablett 20 mg           |       |                                      |        | 1 tablett nå mergenen                         |
|                                                | Epplopril Actimory Tablett 1   | 0 -   |                                      |        | 2 tabletter 1 eånger dagligen                 |
|                                                | Dowform® Tablett 100 m         | 0 n   | ng                                   |        | 2 tabletter 1 ganger dagligen                 |
|                                                | Americillin Mylan Tablett 7    | 50    | P22                                  |        | 2 tabletter 3 gänger dagligen                 |
|                                                | Repartmenticillin® Meda Pu     |       | Sättut                               | ening  | 4 = k! 00:00 + 4 = k! 00:00 + 4 = k! 16:00    |
|                                                | Cefedrovil Mylan Kansel, h     |       | <u>John den</u>                      | isning | 1 kansel 2 gånger dagligen                    |
|                                                | Ceftriaxon Stragen Pulver t    |       | Andra                                |        | 2 a 3 aånger dagligen                         |
|                                                | Eusaprim® Koncentrat till i    |       | Andra dosering                       |        | 2 ampuller á 5 ml kl 08:00 + 2 ampuller a     |
|                                                | Eusaprim® Koncentrat till i    |       | Signera                              |        | 2 ampuller á 5 ml kl 08:00 + 2 ampuller a     |
|                                                | Dalacin® Kansel, bård 300      |       | Makulera                             |        | 1 kansel 3 gånger dagligen                    |
| ă                                              | Ciprofloxacin Arrow Filmdr     |       | Tabot                                |        | 1 tablett 2 gånger dagligen                   |
| a                                              | Ibumetin® Tablett 400 mg       |       |                                      |        | 1 tablett 3 gånger dagligen                   |
|                                                | Alvedon® Tablett med mod       |       | FASS                                 |        | 2 tabletter kl 00:00 + 2 tabletter kl 08:00 + |
|                                                | ,                              |       | Öppna länk                           |        |                                               |
|                                                |                                |       | Ordinationshistorik                  |        |                                               |
|                                                |                                | SIMIC | Doseringstext                        |        |                                               |
|                                                |                                | ŝ     | Skriv recept                         |        |                                               |
|                                                |                                | bid   | Skriv ut doseringsschema             |        |                                               |
|                                                |                                | am    | Nytt meddelande                      |        |                                               |
| -Vid beh                                       | novsordinationer               |       |                                      | -      |                                               |

Klicka på *Indikation och mål*, rutan för indikation öppnas.

| 19 | Hult , Nisse                | Indikation, mål och ändamål          |                                      |  |  |  |  |
|----|-----------------------------|--------------------------------------|--------------------------------------|--|--|--|--|
|    |                             | Huvudorsak till antibiotikabehandlin | g: Amoxicillin Mylan, atc≈J01CA04    |  |  |  |  |
| L  | Indikation o <u>c</u> h mål | Samhällsförvärvad infektion          | Välj en indikation                   |  |  |  |  |
| L  | 0 F                         | Vårdrelaterad infektion              | lunginflammation                     |  |  |  |  |
| L  | Tabletter och övrigt        |                                      | urinvägsinfektion med feber          |  |  |  |  |
| L  |                             |                                      | urinvägsinfektion utan feber         |  |  |  |  |
| L  | Sök på 🔵 Läkemedel          |                                      | vårdrelaterad sepsis med okänt fokus |  |  |  |  |
| L  | Amoxicillin Mylan           | 1                                    | ytlig postoperativ infektion         |  |  |  |  |
|    | Ordination                  |                                      | djup postoperativ infektion          |  |  |  |  |
| L  | Amoxicillin Mylan Table     |                                      | infektion med Clostridium difficile  |  |  |  |  |
|    | 2 tabletter 2 gånger da     |                                      | annan vårdrelaterad infektion        |  |  |  |  |
|    | Insättning                  |                                      |                                      |  |  |  |  |

Utarbetad av: Anette Karlsson

**Giltig t.o.m.** 2013-08-19